# MANUAL DE USUARIO – SISTEMA DE VENTAS Y FACTURACION VENSYS V 2.3

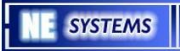

# <u>Manual de Usuario del Sistema de Ventas –</u> <u>VenSYS V 2.3</u>

# Índice de contenido

| 1 Introduccion.                              | 3  |
|----------------------------------------------|----|
| 2 Modulo de Pre-Venta.                       | 3  |
| 2.1 Descripcion                              | 3  |
| 2.1.1 Nueva Preventa                         | 4  |
| 2.1.2 Depurar Atendidas                      | 7  |
| 2.1.3 Depurar Todas                          | 8  |
| 2.1.4 Ver Pre-Ventas del Sistema             | 10 |
| 3 Modulo de Caja                             | 13 |
| 3.1 Facturacion                              | 14 |
| 3.1.1 Facturas Automaticas                   | 14 |
| 3.1.2 Crear Factura en Base a una Pre-Venta  | 25 |
| 3.1.3 Anular Facturas Automaticas            | 26 |
| 3.1.4 Listado de Facturas Automaticas        | 28 |
| 3.1.5 Facturas Manuales                      | 28 |
| 3.1.6 Anular Facturas Manuales               | 29 |
| 3.1.7 Listado de Facturas Manuales           | 30 |
| 3.1.8 Cierre de Dia Abierto                  | 31 |
| 3.1.9 Cierre de Otros Días                   | 32 |
| 3.2 Configuracion                            | 33 |
| 3.2.1 Numeracion de Documentos               | 34 |
| 3.2.2 Impresoras Matriciales                 | 35 |
| 3.2.3 Modificacion de Impresoras Matriciales | 36 |

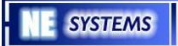

# 1 Introducción

El Sistema de Ventas y Facturación tiene por finalidad agilizar las tareas de Venta dentro de la empresa y llevar un registro de todas las operaciones realizadas durante el día. El Sistema esta compuesto por varios módulos que apoyan el trabajo diario registrando la información en una Base de Datos Transaccional.

En el presente documento se describen los módulos y opciones que forman parte del Sistema VenSYS V 2.3.

El Sistema esta compuesto por los siguientes módulos:

- Modulo de Pre-Venta.
- Modulo de Caja y Facturación

### 2 Modulo de Pre-Venta.

#### 2.1 Descripción

Cuando un cliente se acerca al vendedor, éste toma su pedido y va registrando los productos en la opción de Pre-Venta, como su nombre lo indica es un paso anterior a la venta en la cual se ingresan todos los productos que el cliente desea y se definen datos importantes como si la compra es con boleta o factura; en cuyo caso se ingresara el R.U.C. Y al razón social; y datos adicionales con la finalidad de que la Caja no tenga que invertir tiempo ingresando estos datos sino que realice directamente su trabajo de cobrar por la venta efectuada.

De esta forma es posible atender a varios clientes a la vez y evita saturar la caja.

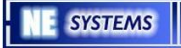

Dentro de la opción de Pre-Venta se manejan las siguientes opciones:

#### 2.1.1 Nueva Pre venta.

Desde esta opción se registran los productos que el cliente desea y se dejan grabados en una Pre-Venta con el nombre del cliente, posteriormente el cliente se acercara a Caja para ser atendido usando su nombre para identificar su Pre-Venta.

#### Uso de la opción:

1. *Ingreso.-* El Usuario hace click en la opción de Pre ventas y elige "Nueva Pre venta".

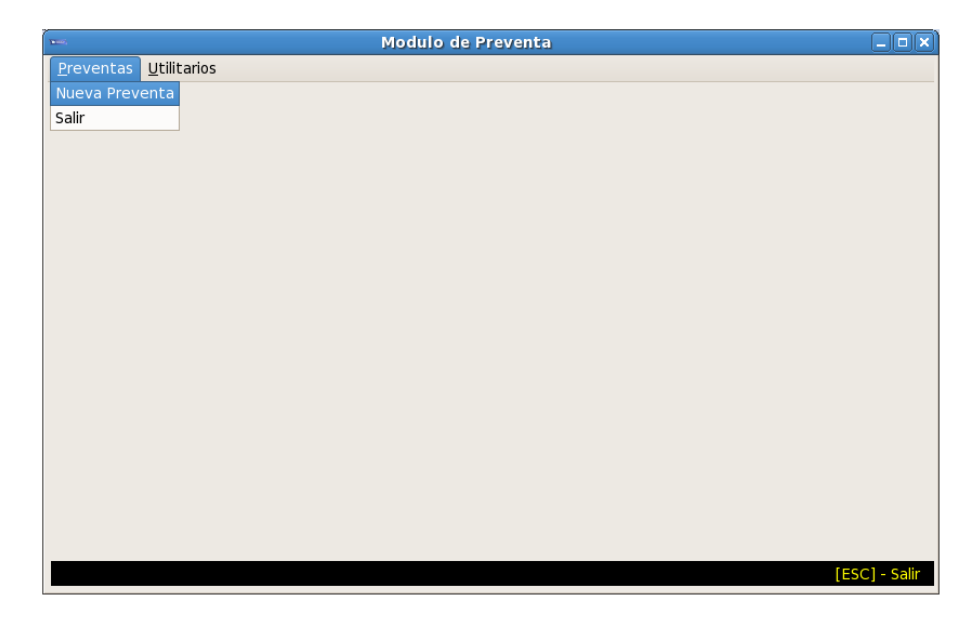

2. *Identificación del Vendedor*.- Dentro de la ventana de Preventa el vendedor deberá registrar su código de usuario, tras esto aparecerá su nombre y se cargara un registro en blanco donde podrá comenzar a agregar los productos que el cliente desee.

| Modulo     | de Preventas               |        |                 |                       |            |
|------------|----------------------------|--------|-----------------|-----------------------|------------|
| /endedor:  | 80 MANUEL                  |        |                 |                       |            |
| Codigo     | Descripcion del Producto   | Unidad | Precio Unitario | Cantidad              | Sub. Tota  |
|            |                            |        |                 |                       |            |
|            |                            |        |                 |                       |            |
|            |                            |        |                 |                       |            |
|            |                            |        |                 |                       |            |
|            |                            |        |                 | Total: S/.            |            |
| Preventa   | anterior:                  |        |                 | Afecto:               |            |
| Importe ai | nterior:                   |        |                 | Exonerado:<br>I.G.V.: |            |
| 3] - Busca | ar Cliente [F9] - Preventa |        |                 |                       | [ESC] - Sa |

3. *Ingreso de los productos.-* El vendedor deberá comenzar a ingresar los productos que el cliente vaya solicitando. El Sistema permite manejar hasta 3 precios por cada producto.

| odigo De       | scripcion del Producto | Unida         | d | Precio Unitario | Cantidad   | Sub. T |
|----------------|------------------------|---------------|---|-----------------|------------|--------|
| 050115 PAI     | DRE RICO PADRE POBR    | E             |   |                 |            |        |
|                | 🗖 Ayuda d              | e Precios 💶 🗆 | < |                 |            |        |
|                | UNIDAD                 | - S/. 1.40    |   |                 |            |        |
|                | UNIDAD                 | - S/. 1.20    |   |                 |            |        |
|                |                        |               |   |                 |            |        |
|                |                        |               |   |                 |            |        |
|                |                        |               |   |                 |            |        |
|                |                        |               |   |                 |            |        |
|                |                        |               |   |                 | Total: S/  |        |
|                |                        |               |   |                 | Afecto:    |        |
|                | or:                    |               |   |                 | Exonerado: |        |
| reventa anteri |                        |               |   |                 |            |        |

4. *Definición de la cantidad.*- Una vez seleccionado el precio del producto en cuestión se debe ingresar la cantidad del producto.

| Modulo      | de Prevei     | ntas             |               |                 |            |              |
|-------------|---------------|------------------|---------------|-----------------|------------|--------------|
| Vendedor:   | 80 MANUE      | iL.              |               |                 |            |              |
|             |               |                  |               |                 |            |              |
| Codigo      | Descripcion d | el Producto      | Unidad        | Precio Unitario | Cantidad   | Sub. Total   |
| 7050115     | PADRE RICO    | PADRE POBRE      | UNIDAD        | 1.40            | 10         | 14.0         |
|             |               |                  |               |                 |            |              |
|             |               |                  |               |                 |            |              |
|             |               |                  |               |                 |            |              |
|             |               |                  |               |                 |            |              |
|             |               |                  |               |                 |            |              |
|             |               |                  |               |                 |            |              |
|             |               |                  |               |                 |            |              |
|             |               |                  |               |                 | Total: S/. | 14.00        |
| Droventa a  | ntoriar.      |                  |               | 1400            | Afecto:    | 0.00         |
| -Preventa a | interior:     |                  | 5./           | <b>TH</b> .00   | Exonerado: | 14.00        |
| -Importe an | terior:       |                  |               |                 | I.G.V.:    | 0.00         |
|             |               |                  | real cashar   |                 |            |              |
| [+] - Nuevo | [-] - Elimina | [F5] - Productos | [F8] - Grabar |                 |            | ESC] - Salir |

5. *Registro de la Pre venta-* Una vez que se haya terminado de agregar los productos se utiliza la opción "F8" para grabar la pre venta en el Sistema. Tras presionar "F8" se habilitaran los datos adicionales de la Pre-Venta como R.U.C., Razón Social, etc; una vez agregados estos datos el cliente deberá acercarse a Caja para cancelar su pedido.

| Modulo<br>Vendedor:                                                                          | de Preventas                 | R.U.C<br>Razon Soc<br>Direccion:<br>Email: | cial / Nombre: CLIEN | ITE X      |               |  |  |
|----------------------------------------------------------------------------------------------|------------------------------|--------------------------------------------|----------------------|------------|---------------|--|--|
| Codigo                                                                                       | Descripcion del Producto     | Unidad                                     | Precio Unitario      | Cantidad   | Sub. Total    |  |  |
| 7050115                                                                                      | PADRE RICO PADRE POBRE       | UNIDAD                                     | 1.40                 | 10         | 14.0          |  |  |
| Aviso       Registrar Preventa ???       Registrar Preventa ???       Registrar Preventa ??? |                              |                                            |                      |            |               |  |  |
|                                                                                              |                              |                                            | 1 4 00               | Total: S/. | 14.00         |  |  |
| -Preventa a                                                                                  | anterior:                    | 5./                                        | 14.UU                | Exonerado: | 14.00         |  |  |
| -Importe an                                                                                  | iterior:                     |                                            |                      | I.G.V.:    | 0.00          |  |  |
| +] - Nuevo                                                                                   | [-] - Elimina [F5] - Product | os [F8] - Grabar                           |                      |            | [ESC] - Salir |  |  |

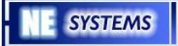

#### 2.1.2 Depurar Atendidas.

Esta opción se utiliza para eliminar todas las Pre-Ventas del Sistema que se encuentran atendidas. Una Pre-Venta se considera atendida cuando ya ha sido cancelado el pedido en Caja.

#### Uso de la opción:

1. *Ingreso.-* Dentro del Modulo de Pre-Ventas accediendo a la opción de "Utilitarios": "Depurar Atendidas".

| 🛏 Modulo de Preventa 📃 |       |
|------------------------|-------|
| Preventas Utilitarios  |       |
| Depurar Atendidas      |       |
| Depurar Todas          |       |
|                        |       |
|                        |       |
|                        |       |
|                        |       |
|                        |       |
|                        |       |
|                        |       |
|                        |       |
|                        |       |
|                        |       |
|                        |       |
|                        |       |
|                        |       |
|                        |       |
|                        |       |
|                        |       |
| [ESC] - 5              | Salir |

2. *Confirmación del Sistema.-* Una vez que el usuario ha seleccionado la opción "Depurar Atendidas", el Sistema preguntara si se está seguro de realizar esta operación mediante un dialogo.

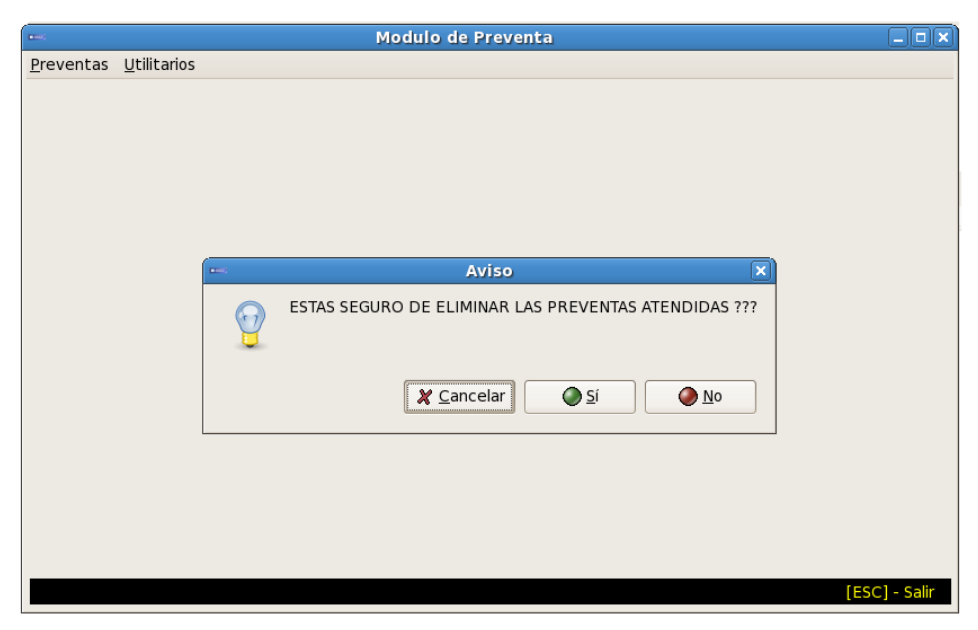

#### 2.1.3 Depurar Todas.

Esta opción se utiliza para eliminar todas las Pre-Ventas del Sistema ya sea que se encuentren atendidas o no. **Uso de la opción:** 

1. Ingreso.- Dentro de la opción "Utilitarios": "Depurar Todas".

|                   | Modulo de Preventa  |             |
|-------------------|---------------------|-------------|
| <u>P</u> reventas | <u>U</u> tilitarios |             |
|                   | Depurar Atendidas   |             |
|                   | Depurar Todas       |             |
|                   |                     |             |
|                   |                     |             |
|                   |                     |             |
|                   |                     |             |
|                   |                     |             |
|                   |                     |             |
|                   |                     |             |
|                   |                     |             |
|                   |                     |             |
|                   |                     |             |
|                   |                     |             |
|                   |                     |             |
|                   |                     |             |
|                   |                     |             |
|                   |                     |             |
|                   |                     |             |
|                   |                     |             |
|                   | [FI                 | SC1 - Salir |
|                   |                     |             |

2. *Confirmación del Sistema.-* Una vez que el usuario ha seleccionado la opción "Depurar todas", el Sistema pedirá al usuario que confirme la opción mediante un dialogo tal como se muestra en la figura.

| ( 1 mail)         |                     | Modulo de Preventa                               |            |
|-------------------|---------------------|--------------------------------------------------|------------|
| <u>P</u> reventas | <u>U</u> tilitarios |                                                  |            |
|                   |                     |                                                  |            |
|                   |                     | Aviso X                                          |            |
|                   |                     |                                                  |            |
|                   |                     | ESTAS SEGURO DE ELIMINAR TODAS LAS PREVENTAS ??? |            |
|                   |                     | X Cancelar Si No                                 |            |
|                   |                     |                                                  |            |
|                   |                     |                                                  |            |
|                   |                     |                                                  |            |
|                   |                     | [ESU                                             | C] - Salir |

#### 2.1.4 Ver Pre-Ventas del Sistema.

Mediante esta opción se puede visualizar las Pre-Ventas que están registradas en el Sistema, tanto las atendidas como las no atendidas.

#### Uso de la opción:

1. *Ingreso.-* Dentro de la opción de Pre ventas utilizando la opción "F9" el Sistema mostrara una ventana con el listado de Pre-Ventas del Sistema, por default las Pre-Ventas listadas son las pendientes.

| 1odulo de Pr        | eventas                             |                      |             |                |      |
|---------------------|-------------------------------------|----------------------|-------------|----------------|------|
| ( 🗆 👘               | Preventas Registradas el dia Mierco | oles 2 de Enero de 2 | 800         |                | Ì    |
| Num. Preventa       | Cliente                             | Importe              | R.U.C.      | Estado         |      |
| 71560               | NE SYSTEMS S.A.C.                   | 105.00               | 20515563211 | Pendiente      |      |
| 71559               | NE SYSTEMS S.A.C.                   | 105.00               | 20515563211 | Pendiente      | ot   |
| 71555               | NE SYSTEMS S.A.C                    | 197.50               | 20515563211 | Pendiente      |      |
| 71554               | QLQL                                | 77.00                | 20515563211 | Pendiente      |      |
| 71553               | NE SYSTEMS S.A.C.                   | 1764.00              | 20515563211 | Pendiente      |      |
| 71552               | NE SYSTEMS S.A.C                    | 84.00                | 20515563211 | Pendiente      |      |
|                     | [F5] - Pendientes                   | [F6] - Atendidas     |             |                |      |
|                     | [Enter] - Selecciona                | [FO] • Atendidas     |             | [ESC] - Salir  |      |
| -Preventa anterior  | [Encer] · Selecciona                |                      |             | [Loc] - Sum    |      |
| Importe anterior:   |                                     |                      | Exo<br>I.G. | nerado:<br>V.: |      |
| 3] - Buscar Cliento | e [F9] - Preventa                   |                      |             | [ESC] - 9      | iali |

2. *Visualizar las Pre-Ventas Atendidas.*- En el listado de Pre-Ventas se observa una opción "F6" la cual al ser utilizada mostrara en pantalla las Pre-Ventas atendidas del Sistema en lugar de las pendientes.

|                                       | Preventas Re  | egistradas el dia Mierco | oles 2 de Enero de 2 | 800         | _ 	 ×              |
|---------------------------------------|---------------|--------------------------|----------------------|-------------|--------------------|
| Num. Preventa                         | Cliente       |                          | Importe              | R.U.C.      | Estado             |
| 71561                                 | NE SYSTEMS S. | A.C.                     | 105.00               | 20515563211 | Atendida           |
| 71558                                 | NE SYSTEMS S. | A.C.                     | 105.00               | 20515563211 | Atendida           |
| 71557                                 | NE SYSTEMS S. | A.C.                     | 70.00                | 20515563211 | Atendida           |
| 71556                                 | А             |                          | 0.00                 |             | Atendida           |
|                                       |               | [F5] - Pendientes        | [F6] - Atendidas     | l           |                    |
| [F1] - Activar P                      | reventa       | [Enter] - Selecciona     |                      |             | [ESC] - Salir      |
| reventa anterior:<br>nporte anterior: |               |                          |                      | Ex<br>I.C   | conerado:<br>5.V.: |

3. *Seleccionar Pre-Venta.-* Las Pre-Ventas del listado pueden ser utilizadas nuevamente en caso de necesitarse, como por ejemplo en caso de que el Cliente necesite ingresar o cambiar un articulo de su pedido y no quiera volver a dictarlo todo de nuevo. Al pulsar la tecla "Enter" sobre la Pre-Venta deseada, ésta se mostrara en la opción de Pre-Ventas con todos sus productos y datos adicionales.

| ım. Preventa<br>560                                                | Cliente                                               | Import                                                                                                    | BUC                                                                                                    |                                                                                                    |
|--------------------------------------------------------------------|-------------------------------------------------------|----------------------------------------------------------------------------------------------------|----------------------------------------------------------------------------------------------------|----------------------------------------------------------------------------------------------------|
| 560                                                                |                                                       |                                                                                                    |                                                                                                    | Estado                                                                                                    |
|                                                                    | NE STSTEMS S.A.C.                                     | 105.0                                                                                                    | 0 20515563211                                                                                                    | Pendiente                                                                                                    |
| 559                                                                | NE SYSTEMS S.A.C.                                     | 105.0                                                                                                    | 0 20515563211                                                                                                    | Pendiente                                                                                                    |
| 555                                                                | NE SYSTEMS S.A.C                                      | 197.5                                                                                                    | 0 20515563211                                                                                                    | Pendiente                                                                                                    |
| 554                                                                | QLQL                                                  | 77.0                                                                                                    | 0 20515563211                                                                                                    | Pendiente                                                                                                    |
| 553                                                                | NE SYSTEMS S.A.C.                                     | 1764.0                                                                                                    | 0 20515563211                                                                                                    | Pendiente                                                                                                    |
| 552                                                                | NE SYSTEMS S.A.C                                      | 84.0                                                                                                    | 0 20515563211                                                                                                    | Pendiente                                                                                                    |
|                                                                    | [E5] _ Pandients                                      | E61 Atendida                                                                                                    | 9                                                                                                    |                                                                                                    |
|                                                                    | [Enter] - Selece                                      | ciona                                                                                                    |                                                                                                    | [ESC] - Salir                                                                                                    |
| Preventa anterior: 71553 S./ O.OO Afecto:<br>Exonerado:<br>I.G.V.: |                                                       |                                                                                                    |                                                                                                    |                                                                                                    |
|                                                                    | 554<br>553<br>552<br>ta anterior: 71<br>anterior: 176 | 554 QLQL<br>553 NE SYSTEMS S.A.C.<br>552 NE SYSTEMS S.A.C<br>[F5] - Pendiento<br>[Enter] - Seleco<br>ta anterior: 71553<br>anterior: 1764.0000 | 554       QLQL       77.00         553       NE SYSTEMS S.A.C.       1764.00         552       NE SYSTEMS S.A.C       84.00         [F5] - Pendientes         [F6] - Atendidae         [Enter] - Selecciona         ta anterior: 71553         anterior: 1764.0000 | 554       QLQL       77.00       20515563211         553       NE SYSTEMS S.A.C.       1764.00       20515563211         552       NE SYSTEMS S.A.C       84.00       20515563211         [F5] - Pendientes         [F6] - Atendidas         [Enter] - Selecciona         ta anterior: 71553         anterior: 1764.0000 |

Tras seleccionar la Pre-Venta sus items aparecen en la opción de Pre-ventas para volver a trabajar la Pre venta nuevamente.

| Modulo      | de Preventas              |                       |                 |            |               |
|-------------|---------------------------|-----------------------|-----------------|------------|---------------|
| Vendedor:   | 43 APOYO                  |                       |                 |            |               |
|             |                           |                       |                 |            |               |
| Codigo      | Descripcion del Producto  | Unidad                | Precio Unitario | Cantidad   | Sub. Total    |
| 9010966     | CALCULADORA CASIO HR-10   | 0 TM-BK UNIDAD        | 132.00          | 7.00       | 924.00        |
| 9010965     | CD-RW IMATION DVD 4X 4.7  | GB 2 Hr. C/ES' DOCENA | 84.00           | 10.00      | 840.00        |
|             |                           |                       |                 |            |               |
|             |                           |                       |                 |            |               |
|             |                           |                       |                 |            |               |
|             |                           |                       |                 |            |               |
|             |                           |                       |                 |            |               |
|             |                           |                       |                 |            |               |
|             |                           |                       |                 | Total: S/. | 1764.00       |
| -Preventa a | interior: 71552           | <u> </u>              | 76 <u>4</u> nr  | Afecto:    | 1494.92       |
| -Preventa a | Interior: 71555           | Э./ т/                |                 | Exonerado: | 0.00          |
| -Importe an | terior: 1/64.0000         |                       |                 | I.G.V.:    | 269.08        |
|             | [] Elimina [E5] Dree      | lustes [59] Craba     |                 |            |               |
| [+] - Nuevo | [-] - Elimina [F5] - Proc | uctos [F8] - Graba    |                 |            | [ESC] - Salir |

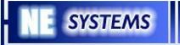

# 3 Modulo de Caja.

El Modulo de Caja es el encargado de realizar los cobros de las Pre-Ventas registradas en el Sistema. Los clientes se acercan a la Caja y realizan el pago indicando su nombre ya que las Pre-Ventas son registradas asociadas al nombre del cliente al que pertenece.

El Sistema de Caja necesitara que se realice el registro del usuario para posteriormente poder hacer uso de sus opciones.

| 4                  | lodulo de Caja |                              |          |
|--------------------|----------------|------------------------------|----------|
| CONSUELO           |                | Miercoles 2 de Enero de 2008 | Turno: 1 |
|                    |                |                              |          |
| Modulos            |                |                              |          |
|                    | -              |                              |          |
| Facturacion        |                |                              |          |
| Configuracion      |                |                              |          |
| Comguración        |                |                              |          |
| Movimientos        |                |                              |          |
|                    |                |                              |          |
| Creditos           |                |                              |          |
| Reportes           |                |                              |          |
|                    |                |                              |          |
| Salir              |                |                              |          |
|                    |                |                              |          |
| ERIKA ALEJO LOYOLA |                | 10:06:3                      | 2 PM     |

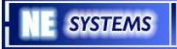

El modulo de Facturación cuenta con las siguientes opciones:

#### 3.1 Facturación

La opción de Facturación se emplea para realizar el cobro de las Pre-ventas registradas en el Sistema cuando los clientes se acercan a la Caja correspondiente.

Se manejan las siguientes opciones:

#### 3.1.1 Facturas Automáticas

A través de esta opción se generaran las Facturas Automáticas, las cuales son impresas y generadas a través de una Pre-Venta ya registrada en el Sistema o también se puede crear una venta directamente ingresando los items directamente como si se tratara de una Pre-Venta normal.

Esta opción se llama de "Facturas Automáticas" debido a que las facturas son generadas directamente en el Sistema ya sea a través de la Pre-Venta o a través del modulo de Caja y finalmente se imprimirá el documento de venta seleccionado, esto a diferencia de la opción de facturas manuales la cual se emplea cuando el Sistema se ha visto interrumpido por falta de luz o por caída de red y las ventas se registraron a través de boletas y facturas manuales realizadas directamente por el personal de la tienda.

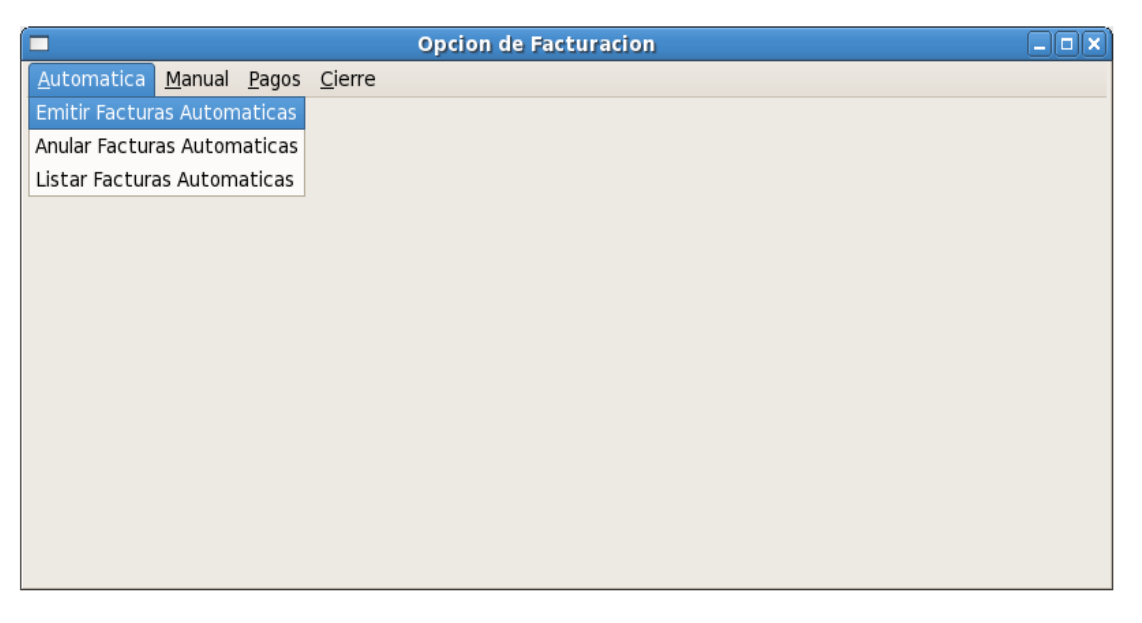

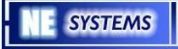

A continuación se describe el uso de la opción de Facturación Automática

1. Definición del Usuario.

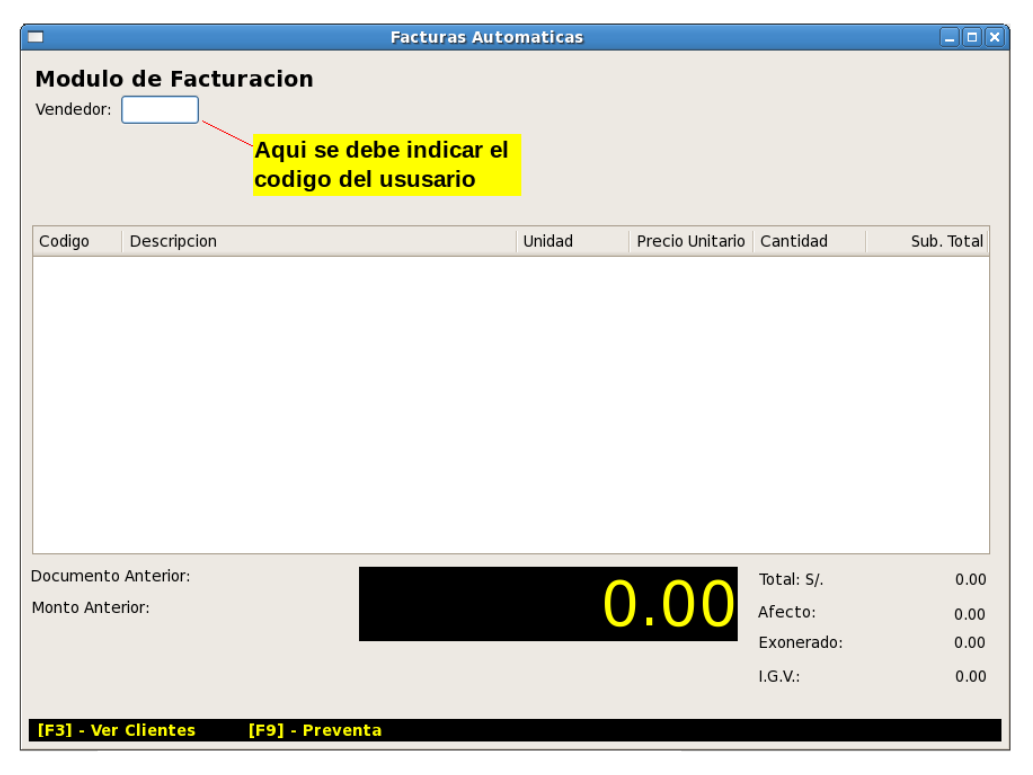

Posteriormente al ingreso del código de usuario el Sistema mostrara un cursor a través del cual se podrá comenzar a ingresar los items, es muy semejante a la Pre-Venta con la diferencia de que este proceso termina con la facturación completa.

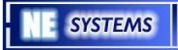

- Facturas Automaticas **Modulo de Facturacion** Vendedor: 80 MANUEL Codigo Unidad Precio Unitario Cantidad Sub. Total Descripcion Documento Anterior: Total: S/. 0.00 Monto Anterior: Afecto: 0.00 Exonerado: 0.00 I.G.V.: 0.00 [Supr] - Eliminar Item [F5] - Productos [F8] - Grabar [ESC] - Salir
- 2. Ingreso de Productos.

El cursor aparecerá posicionado sobre la columna de "código", si se conoce el código se le puede ingresar directamente y presionar "Enter", pero si no se conoce el código se puede utilizar la tecla de función "F5" que abrirá un dialogo donde se puede ingresar la palabra a buscar y mostrara una ayuda con los productos que coincidan con parte o todo el texto ingresado.

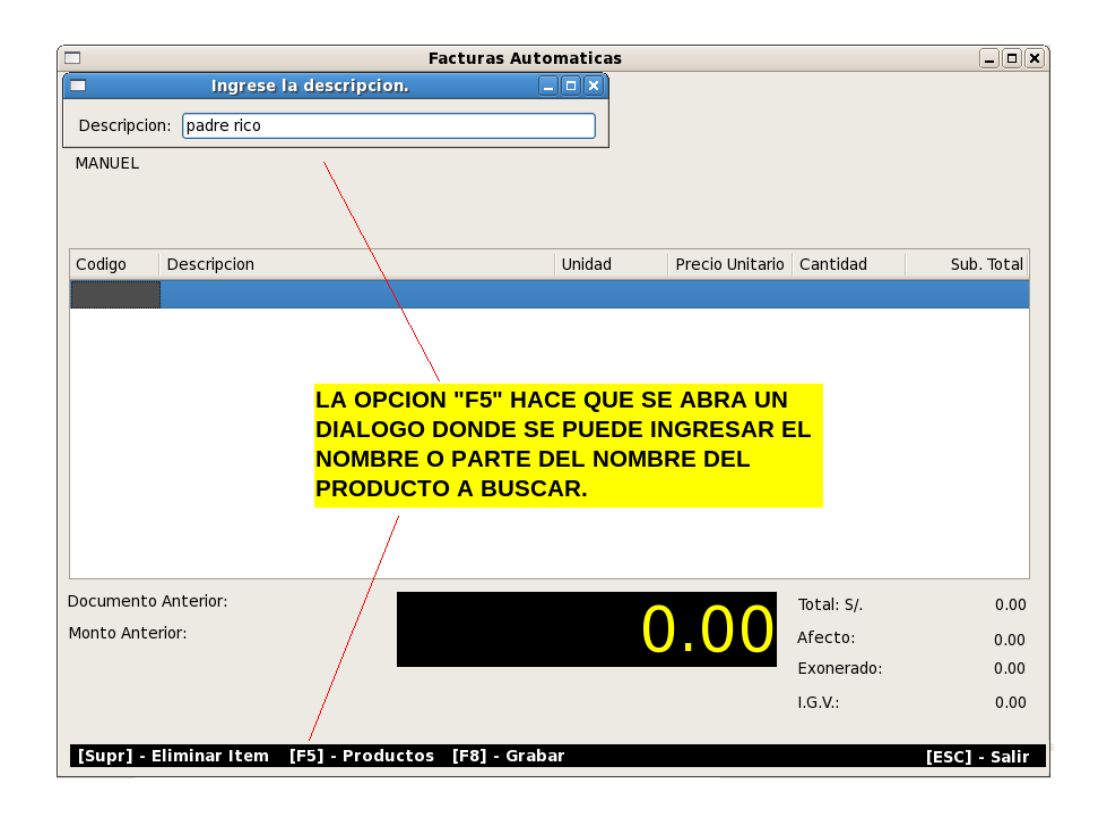

| E Facturas Aut                                                                                                    | omaticas                                                                                                    |                                                                                                |                                         | X                                  |
|----------------------------------------------------------------------------------------------------|----------------------------------------------------------------------------------------------------|------------------------------------------------------------------------------------------------|-----------------------------------------|------------------------------------|
| Descripcion         PADRE RICO PADRE POBRE         PADRE RICO PADRE POBRE         PADRE RICO PADRE POBRE         ORIGINAL         PADRE RICO /P POBRE PARA JOVENES         PARA SELECCIONAR EL         SE DEBE USAR LA TECL         Publico:       1.40         P.V2:       1.20         UNIDAD         P.V3:       - Tienda         464.00         P.V3: | Precio 2<br>1.20<br>1.20<br>39.04<br>6.38<br><b>PRODU</b><br><b>A "ENTI</b><br>- Codigo:<br>- Id. Ofe.<br>- Barras<br>[F2] - B | Publico<br>1.40<br>39.04<br>6.60<br>CTO<br>ER".<br>07050115<br>Ofertado<br>0000007050<br>uscar | Stocks<br>0.00<br>70.00<br>0.00<br>0.00 | I Sub. Total                       |
| Documento Anterior:<br>Monto Anterior:<br>[+] - Nuevo [-] - Elimina [F5] - Productos [F8]                                                                                                    | l - Grabar                                                                                                    | 0.0                                                                                            | Total: S/.<br>Afecto:<br>Exonerad       | . 0.00<br>0.00<br>do: 0.00<br>0.00 |

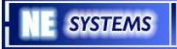

3. Definición del Precio.

Una vez seleccionado el producto, el Sistema mostrara los precios asociados al producto.

|                                  |                                                    | Factu         | ras Automaticas                | 5                                     |                |                                                | [       | _ 🗆 🗙                        |
|----------------------------------|----------------------------------------------------|---------------|--------------------------------|---------------------------------------|----------------|------------------------------------------------|---------|------------------------------|
| Modulo<br>Vendedor:<br>MANUEL    | o de Facturacion<br>80                             |               |                                |                                       |                |                                                |         |                              |
| Codigo                           | Descripcion                                        |               | Unidad                         | P                                     | recio Unitario | Cantidad                                       | Sub     | Total                        |
| SE MU<br>LISTA<br>DEL P<br>SELEO | JESTRA EL<br>DO DE PRECIOS<br>RODUCTO<br>CCIONADO. |               | Ayuda de l<br>UNIDAD<br>UNIDAD | Precios<br>- S/. 1<br>- <b>S</b> /. 1 | _ <b>.</b> ×   |                                                |         |                              |
| Documento<br>Monto Ante          | ) Anterior:<br>arior:                              |               |                                | 0                                     | .00            | Total: S/.<br>Afecto:<br>Exonerado:<br>I.G.V.: |         | 0.00<br>0.00<br>0.00<br>0.00 |
| [+] - Nue                        | vo [-] - Elimina [F5                               | ] - Productos | [F8] - Grabar                  | r                                     |                |                                                | [ESC] - | Salir                        |

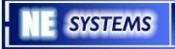

4. Definición de la Cantidad.

Después de seleccionar el precio se debe definir la cantidad del producto elegido.

|                 |                         | Facturas Auto  | maticas |                 |            |               |
|-----------------|-------------------------|----------------|---------|-----------------|------------|---------------|
| Modulo de       | <b>Facturacion</b>      |                |         |                 |            |               |
| Vendedor: 80    |                         |                |         |                 |            |               |
| MANUEL          |                         |                |         |                 |            |               |
|                 |                         |                |         |                 |            |               |
|                 |                         |                |         |                 |            |               |
| Codigo Des      | cripcion                |                | Unidad  | Precio Unitario | Cantidad   | Sub. Total    |
| 7050115 PAD     | RE RICO PADRE POBRE     |                | UNIDAD  | 1.40            | 10         | 1.4           |
|                 |                         |                |         |                 |            |               |
|                 |                         |                |         |                 |            |               |
|                 |                         |                |         |                 |            |               |
|                 |                         |                |         |                 |            |               |
|                 |                         |                |         |                 |            |               |
|                 |                         |                |         |                 |            |               |
|                 |                         |                |         |                 |            |               |
|                 |                         |                |         |                 |            |               |
|                 |                         |                |         |                 |            |               |
| Documento Ante  | erior:                  |                | 1       | 10              | Total: S/. | 1.40          |
| Monto Anterior: |                         |                |         | 40              | Afecto:    | 0.00          |
|                 |                         |                |         |                 | Exonerado: | 1.40          |
|                 |                         |                |         |                 | I.G.V.:    | 0.00          |
| [+] - Nuevo [   | -] - Elimina [F5] - Pro | oductos [F8] - | Grabar  |                 |            | [ESC] - Salir |

Tras ingresar la cantidad se actualizaran los montos y aparecerá un nuevo registro donde se podrán seguir ingresando mas productos.

|                                        | Facturas /                                                                | Automaticas                              |                 |                       |               |
|----------------------------------------|---------------------------------------------------------------------------|------------------------------------------|-----------------|-----------------------|---------------|
| Modulo de Fa<br>Vendedor: 80<br>MANUEL | cturacion                                                                 |                                          |                 |                       |               |
| Codigo Descripc                        | ion                                                                       | Unidad                                   | Precio Unitario | Cantidad              | Sub. Total    |
| 7050115 PADRE F                        | RICO PADRE POBRE                                                          | UNIDAD                                   | 1.40            | 10                    | 14.0          |
|                                        |                                                                           |                                          |                 |                       |               |
|                                        | DESPUES DE REGISTR<br>APARECERA UN NUEN<br>DONDE SE PODRA AG<br>PRODUCTO. | RAR UN ITEM<br>/O REGISTRO<br>REGAR OTRO |                 |                       |               |
| Documento Anterior:<br>Monto Anterior: |                                                                           | 14                                       | .00             | Total: S/.<br>Afecto: | 14.00<br>0.00 |
| [+] . Nuevo [.] . F                    | ilimina [E5] Productos [                                                  | 681 - Grabar                             |                 | L.G.V.:               | 14.00<br>0.00 |
| In a nace of a large                   | In I SI FIGUREIOS                                                         | rei Grabai                               |                 |                       | Lesel - Salli |

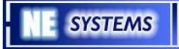

5. Iniciar Registro en el Sistema.

Para concluir con el registro se utiliza la tecla de función "F8" y aparecerá una serie de campos adicionales referentes al cliente.

|                                                                            | Facturas Automati                                          | cas |                 |            |               |
|----------------------------------------------------------------------------|------------------------------------------------------------|-----|-----------------|------------|---------------|
| Modulo de Facturacion<br>Vendedor: 80<br>MANUEL                            | R.U.C.:<br>Nombre / Razon Social:<br>Direccion:<br>E-Mail: |     |                 |            |               |
| Codigo Descripcion                                                         | Unic                                                       | dad | Precio Unitario | Cantidad   | Sub. Total    |
| 7050115 PADRE RICO PADRE POBRE                                             | UNI                                                        | DAD | 1.40            | 10         | 14.0          |
| AL PRESIONAR LA TECLA '<br>APARECERAN LOS DATOS<br>ADICIONALES PARA EL CLI | 'F8"<br>IENTE                                              |     |                 |            |               |
| Documento Anterior:                                                        |                                                            | 1 / | 00              | Total: S/. | 14.00         |
| Monto Antenor:                                                             |                                                            | 14  | .00             | Afecto:    | 0.00          |
|                                                                            |                                                            |     |                 | Exonerado: | 0.00          |
| [+] - Nuevo [-] - Elimina [F5] - Pro                                       | oductos [F8] - Gra                                         | bar |                 |            | [ESC] - Salir |

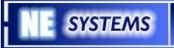

6. Definir Forma de Pago.

Después de completar los datos necesarios se debe elegir la forma de pago.

| Facturas Automaticas –        |                                    |                                                          |              |                 |            | _ 🗆 🗙      |
|-------------------------------|------------------------------------|----------------------------------------------------------|--------------|-----------------|------------|------------|
| Modulo<br>Vendedor:<br>MANUEL | de Facturacion<br>80               | R.U.C.:<br>Nombre / Razon Socia<br>Direccion:<br>E-Mail: | I: Cliente x |                 |            |            |
| Codigo                        | Descripcion                        | Un                                                       | nidad        | Precio Unitario | Cantidad   | Sub. Total |
| 7050115                       | PADRE RICO PADRE POBRE             | 10                                                       | NIDAD        | 1.40            | 10         | 14.0       |
|                               | SE DEBE ELEGIR<br>DE PAGO A UTILIZ | LA FORMA<br>(AR.                                         |              |                 | Total: S/. | 14.00      |
| Formas d                      | e Pago:                            |                                                          | 14           | . () ()         | Afecto:    | 0.00       |
|                               |                                    |                                                          |              |                 | Exonerado: | 14.00      |
| PAGO CON<br>CONSUMO           | CHEQUE<br>PER Yreven               | ita                                                      |              |                 | I.G.V.:    | 0.00       |
| PAGO CON<br>CONSUMO           | CHEQUE<br>PER<br><b>Preven</b>     | ita                                                      |              |                 | I.G.V.:    | 0.00       |

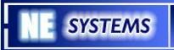

7. Definir Documento de Venta.

A continuación se debe definir el documento de venta a utilizar.

| [ 🗖                                          | 🗖 🛛 🗛 🗛 Facturas Automaticas 🗐 🗐               |                                                            |           |                 |                       |               |
|----------------------------------------------|------------------------------------------------|------------------------------------------------------------|-----------|-----------------|-----------------------|---------------|
| Modulo<br>Vendedor:<br>MANUEL<br>Forma de Pa | o de Facturacion<br>80<br>ago: [EFECTIVO]      | R.U.C.:<br>Nombre / Razon Social:<br>Direccion:<br>E-Mail: | cliente x | (               |                       |               |
| Codigo                                       | Descripcion                                    | Unio                                                       | lad       | Precio Unitario | Cantidad              | Sub. Total    |
| 7050115                                      | PADRE RICO PADRE POBRE                         | UNI                                                        | DAD       | 1.40            | 10                    | 14.0          |
|                                              |                                                |                                                            |           |                 |                       |               |
|                                              | SE DEBERA ESCO<br>DE VENTA A UTILI             | GER EL DOCUM<br>ZAR.                                       | ENTO      |                 |                       |               |
| Documento                                    | Documentos de Venta:                           |                                                            | 1 /       | $\cap \cap$     | Total: S/.            | 14.00         |
| Monto Ante                                   | BOLETA VTA001-00030218                         |                                                            | 14        | -00             | Afecto:               | 0.00          |
|                                              | FACTURA 001-00010277<br>TICKET VTA001-00000015 |                                                            |           |                 | Exonerado:<br>I.G.V.: | 14.00<br>0.00 |
| [F3] - Ver                                   | Chences [13] - Heven                           | a                                                          |           |                 |                       |               |

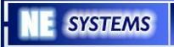

#### 8. Confirmar Registro.

Finalmente el Sistema pide una confirmación adicional antes de terminar.

|                                              | Facturas Automaticas             |                                                            |           |                 |                                                |                                |
|----------------------------------------------|----------------------------------|------------------------------------------------------------|-----------|-----------------|------------------------------------------------|--------------------------------|
| Modulo<br>Vendedor:<br>MANUEL<br>Forma de Pa | de Facturacion 80 90: [EFECTIVO] | R.U.C.:<br>Nombre / Razon Social:<br>Direccion:<br>E-Mail: | cliente x | (               |                                                |                                |
| Codigo                                       | Descripcion                      | Unid                                                       | lad       | Precio Unitario | Cantidad                                       | Sub. Total                     |
| 7050115                                      | PADRE RICO PADRE POBRE           | UNI                                                        | DAD       | 1.40            | 10                                             | 14.0                           |
|                                              |                                  |                                                            |           |                 |                                                |                                |
|                                              |                                  |                                                            |           | 10              |                                                |                                |
| Documento<br>Monto Ante                      | Anterior:<br>rior:               |                                                            | 14        | .00             | Total: S/.<br>Afecto:<br>Exonerado:<br>I.G.V.: | 14.00<br>0.00<br>14.00<br>0.00 |
| [F3] - Ver                                   | Clientes [F9] - Prever           | ita                                                        |           |                 |                                                |                                |

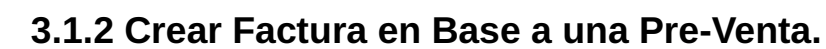

El Sistema de Caja puede seleccionar las Pre-Ventas registradas en el Sistema y convertirlas directamente en Ventas a través de la tecla de función "F9".

|                                                                                         | Factur                       | as Automaticas          |             |               |          |  |  |
|-----------------------------------------------------------------------------------------|------------------------------|-------------------------|-------------|---------------|----------|--|--|
| ( <b></b>                                                                               | Preventas Registradas el dia | Miercoles 2 de Enero de | 2008        | _ 🗆 🗙         |          |  |  |
| Num. Preventa                                                                           | Cliente                      | Importe                 | R.U.C.      | Estado        |          |  |  |
| 71563                                                                                   | CLIENTE X                    | 39.80                   |             | Pendiente     |          |  |  |
| 71562                                                                                   | CLIENTE X                    | 14.00                   |             | Pendiente     |          |  |  |
| 71560                                                                                   | NE SYSTEMS S.A.C.            | 105.00                  | 20515563211 | Pendiente     |          |  |  |
| 71559                                                                                   | NE SYSTEMS S.A.C.            | 105.00                  | 20515563211 | Pendiente     |          |  |  |
| 71555                                                                                   | NE SYSTEMS S.A.C             | 197.50                  | 20515563211 | Pendiente     | b. Total |  |  |
| 71554                                                                                   | QLQL                         | 77.00                   | 20515563211 | Pendiente     |          |  |  |
| 71553                                                                                   | NE SYSTEMS S.A.C.            | 1764.00                 | 20515563211 | Pendiente     |          |  |  |
| 71552                                                                                   | NE SYSTEMS S.A.C             | 84.00                   | 20515563211 | Pendiente     |          |  |  |
|                                                                                         | [F5] - Pendient              | es [F6] - Atendidas     | 3           |               |          |  |  |
|                                                                                         | [Enter] - Selecciona         |                         |             | [ESC] - Salir |          |  |  |
| AL EMPLEAR LA TECLA DE FUNCION "F9" SE MUESTRA<br>EL LISTADO DE PRE-VENTAS DEL SISTEMA. |                              |                         |             |               |          |  |  |
| Documento Anteri                                                                        | ior:                         |                         |             | tal: S/.      |          |  |  |
| Monto Anterior:                                                                         | /                            |                         | Afe         | ecto:         |          |  |  |
|                                                                                         | /                            |                         | Ex          | onerado:      |          |  |  |
|                                                                                         | /                            |                         | I.G         | . <b>.</b> .  |          |  |  |
| [F3] - Ver Clien                                                                        | tes [F9] - Preventa          |                         |             |               |          |  |  |

Después de seleccionar la seleccionar una Pre-Venta los items de la misma pasaran al registro.

|                              | Facturas Auto                              | maticas |                 |                       |                    |
|------------------------------|--------------------------------------------|---------|-----------------|-----------------------|--------------------|
| Modulo<br>Vendedor:<br>APOYO | de Facturacion<br>43                       |         |                 |                       |                    |
| Codigo                       | Descripcion                                | Unidad  | Precio Unitario | Cantidad              | Sub. Total         |
| 9010965                      | CALCULADORA CASIO HR-100 TM-BK             | UNIDAD  | 132.00          | 7.00                  | 924.00             |
| 9010965                      | CD-RW IMATION DVD 4X 4.7GB 2 Hr. C/ESTUCHE | DOCENA  | 84.00           | 10.00                 | 840.00             |
|                              |                                            |         |                 |                       |                    |
| Documento<br>Monto Ante      | nterior:                                   | .764    | .00             | Total: S/.<br>Afecto: | 1764.00<br>1494.92 |
|                              |                                            |         |                 | LG.V.:                | 269.08             |
| [Supr] - E                   | liminar Item [F5] - Productos [F8] - Graba | r       |                 |                       | [ESC] - Salir      |

Desde este punto se deberá emplear la tecla de función "F8" para terminar la venta como fue explicado anteriormente.

#### 3.1.3 Anular Facturas Automáticas

La anulación de facturas automáticas permite al usuario anular los documentos de venta que por algún motivo requieran ser quitados del registro de ventas.

|   | Opcion de Facturacion                         | _ <b>_ X</b> |
|---|-----------------------------------------------|--------------|
| 4 | Anulacion de Documentos de Venta              |              |
|   | Codigo:                                       |              |
|   |                                               |              |
|   | -                                             |              |
|   |                                               |              |
|   |                                               |              |
|   |                                               |              |
|   | [F1] - Documentos [F8] - Anular [ESC] - Salir |              |
|   |                                               |              |
|   |                                               |              |
|   |                                               |              |

Con la tecla de función "F1" se mostraran los tipos de documentos que están disponibles, normalmente solo se usaran Boleta, Factura o Ticket de Venta dependiendo del caso.

| Opcion de Facturacion |          |                        |               |  |
|-----------------------|----------|------------------------|---------------|--|
| ( 🗆 🛛 🗖               | nulacion | de Documentos de Venta | _ <b>_ _</b>  |  |
| Codigo:               |          | Ayuda de Documentos    |               |  |
|                       | Codigo   | Descripcion            |               |  |
| LA TECLA "F1"         | 001      | GUIA/REMIS             |               |  |
| MUESTRA LA            | 002      | FACTURA                |               |  |
| AYUDA DE              | 003      | BOLETA VTA             |               |  |
| DOCUMENTOS            | 004      | NOTA/PEDID             |               |  |
|                       | 005      | NOT.CREDIT             |               |  |
|                       | 006      | GUIA TRANF             |               |  |
| [F1] - Documentos     | 007      | NOT.DEBITO             |               |  |
|                       | 016      | TICKET VTA             |               |  |
|                       | 020      | COTIZACION             | <b>•</b>      |  |
|                       |          |                        | [ESC] - Salir |  |

Una vez definida la serie y numero del documento se mostrarán los demás datos en pantalla.

|                     | Opcion de Factura                               | acion                            | _ <b>_ _ _ X</b> |
|---------------------|-------------------------------------------------|----------------------------------|------------------|
| <b>( □</b>          | Anulacion de Documentos de Ven                  | ta 💶 🔍                           |                  |
| Codigo: 002 F/      | ACTURA                                          |                                  |                  |
| Serie<br>00001 - [k | Numero<br>000000021                             |                                  |                  |
| Fecha de Emision: 2 | 3/04/2007                                       | Caja: Cajero1                    |                  |
| Vendedor: ROSA      |                                                 | Monto: 49.00                     |                  |
| Dato del Cliente:   |                                                 |                                  |                  |
| Tipo de Ingreso: Au | utomatico                                       |                                  |                  |
| [F1] - Documentos   | [F8] - Anular                                   | [ESC] - Salir                    |                  |
|                     |                                                 |                                  |                  |
|                     | LA TECLA DE FUNCION "F<br>LA ANULACION DEL DOCU | 8" REALIZARA<br>IMENTO DE VENTA. |                  |

Después de realizar la anulación del documento, éste ya no sera contabilizado en el cierre de día, pero si aparecerá en el reporte como un documento anulado.

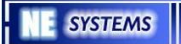

#### 3.1.4 Listado de Facturas Automáticas

El Sistema permite visualizar los documentos de venta y su detalle a través de la opción de "Listado de Facturas".

|                                                                                                    | Ор                                                                                 | cion de Factu | racion                                                                                                    |                      |
|----------------------------------------------------------------------------------------------------|------------------------------------------------------------------------------------|---------------|----------------------------------------------------------------------------------------------------|----------------------|
| Listado de Comprobantes                                                                                                    |                                                                                    |               |                                                                                                    |                      |
| Comprobante<br>B/001-0030171<br>B/001-0030172<br>B/001-0030173<br>B/001-0030174<br>B/001-0030175<br>B/001-0030176<br>B/001-0030177<br>B/001-0030178<br>C | List:<br>Importe<br>1.60<br>18.00<br>3.80<br>1.70<br>25.50<br>1.30<br>6.20<br>0.50 | ado de Compr  | obantes         Cliente:         JOSY         Vendedor:       80         MANUEL         Tipo de Venta:       EFECTIVO         Valor Afecto       Exonerado         15.13       0.0         Estado:       PROCESADO | Valor I.G.V.<br>2.87 |
|                                                                                                    | ESC] - SALIR                                                                       |               |                                                                                                    |                      |
|                                                                                                    |                                                                                    |               |                                                                                                    |                      |

#### 3.1.5 Facturas Manuales.

La opción de "Facturas Manuales" se emplea cuando el Sistema ha estado fuera de funcionamiento y se han estado emitiendo boletas o facturas físicas para atender las ventas en la tienda. Cuando el Sistema vuelve a estar en funcionamiento se utiliza esta opción para ingresar las facturas físicas o manuales para que sean tomadas en cuenta dentro del cierre de día

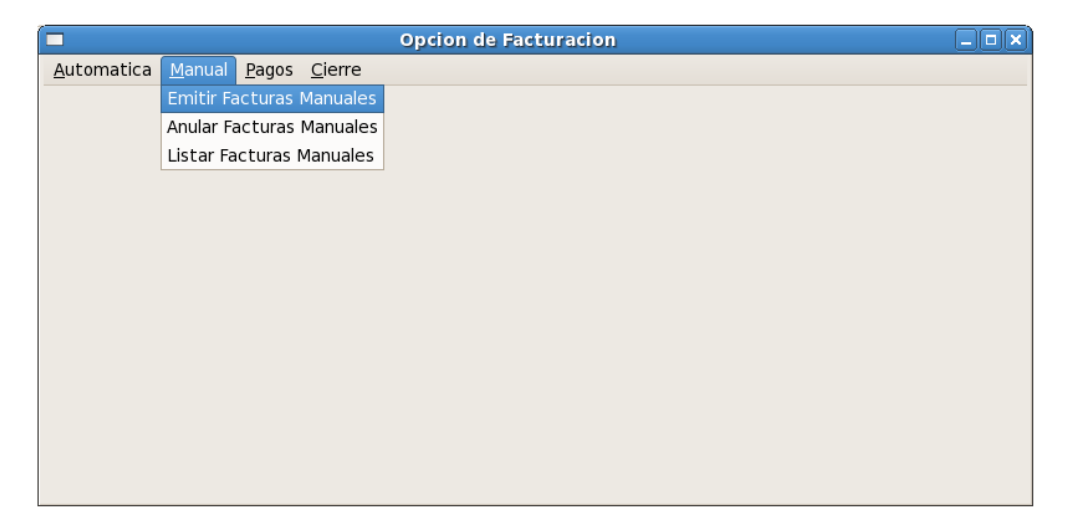

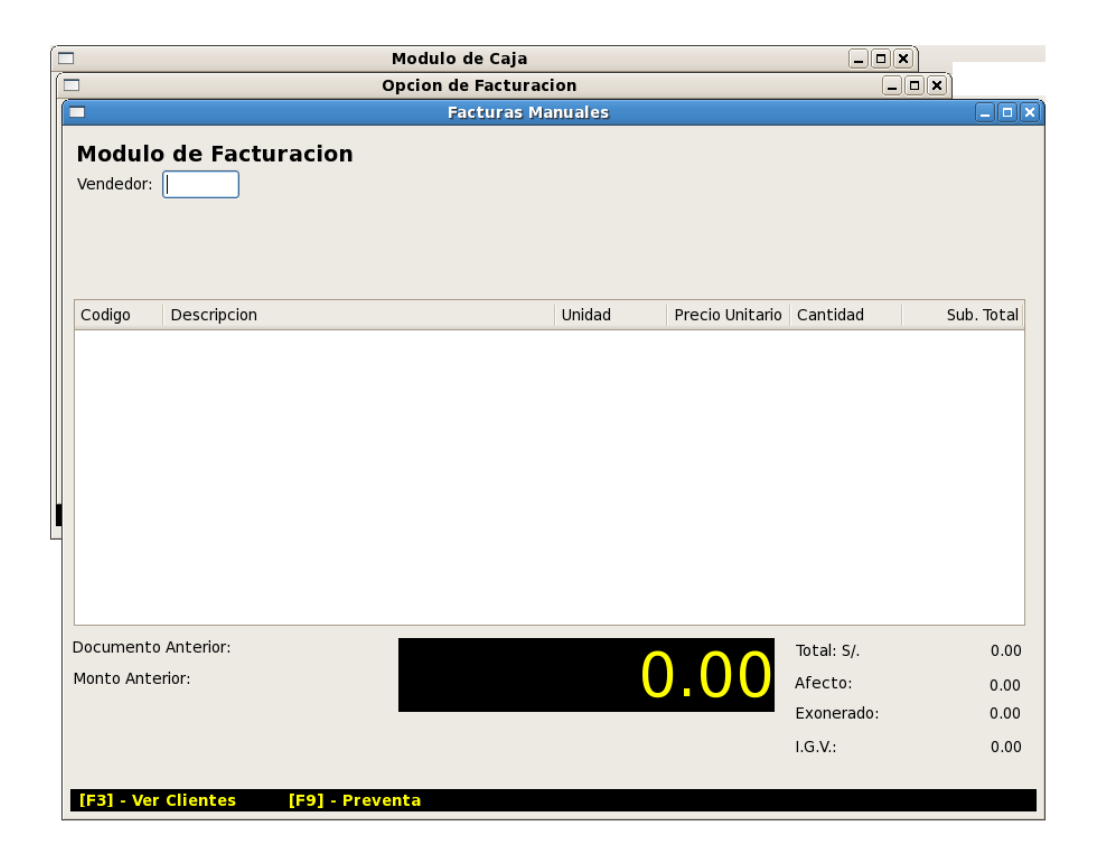

#### **3.1.6 Anular Facturas Manuales.**

Funciona de la misma manera que la anulación de facturas automáticas pero con facturas manuales.

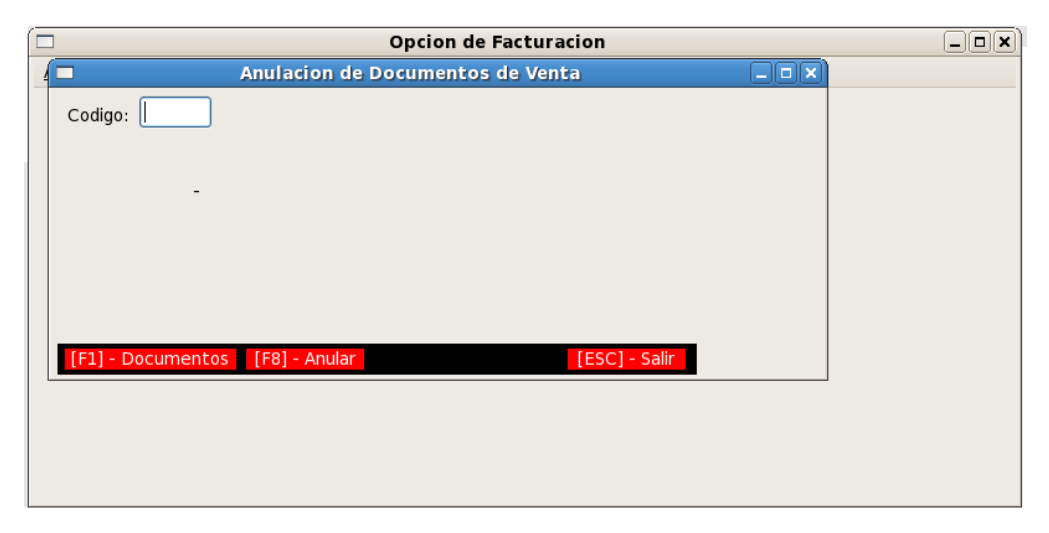

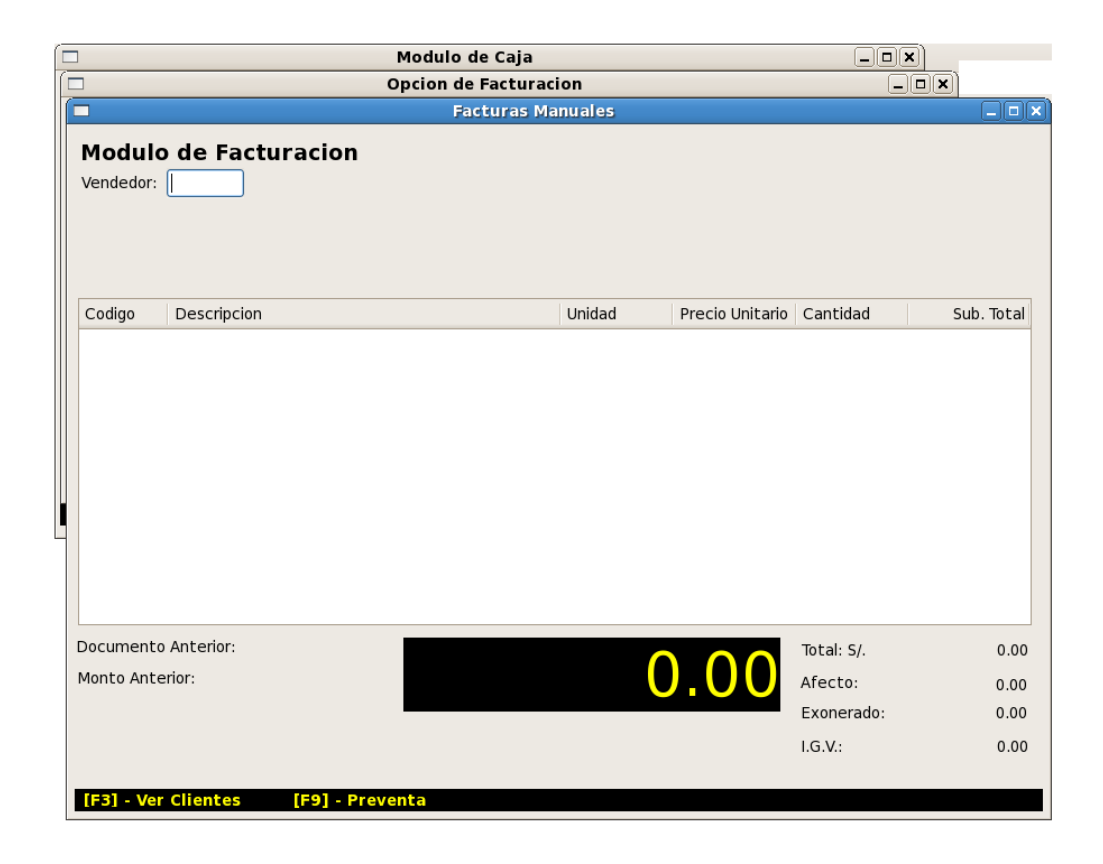

#### 3.1.7 Listado de Facturas Manuales.

Funciona de la misma forma que el "Listado de Facturas Automáticas" solo que muestra las facturas manuales.

| ]                |               | Modulo de Caja  | a                      | _ <b>_ X</b>   |
|------------------|---------------|-----------------|------------------------|----------------|
| ]                |               | Opcion de Factu | racion                 |                |
|                  | L             | istado de Compr | obantes                |                |
| Comprobante      | Importe       | RUC / DNI       | Cliente:               |                |
| B/002-0000651    | 3.90          |                 | Т                      |                |
| B/002-0000652    | 16.80         |                 | Vendedor: 10 CRISTY    |                |
| B/002-0000654    | 2.50          |                 |                        |                |
| B/002-0000656    | 10.50         |                 | npo de venta. Er Echvo |                |
| B/002-0000657    | 3.70          |                 | Valor Afecto Exonerad  | o Valor I.G.V. |
| B/002-0000658    | 0.50          |                 | 3.28 0.0               | 0.62           |
| B/002-0000659    | 1.80          |                 | Estado: BBOCESADO      |                |
| F/003-0002551    | 105.00        | 20515563211     |                        |                |
| 4                | Ш             |                 |                        |                |
|                  | [ESC] - SALIR |                 |                        |                |
|                  |               |                 |                        |                |
|                  |               |                 |                        |                |
| ¨TRABAJADOR DE P |               |                 | 02:                    | 45:46 PM       |

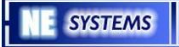

#### **3.1.8 Cierre de Día Abierto.**

Esta opción permite cerrar el día de trabajo con lo cual se generará un reporte de cierre de día y ademas las Pre-Ventas del día se eliminarán; iniciando de esta forma el nuevo día de trabajo para el Sistema.

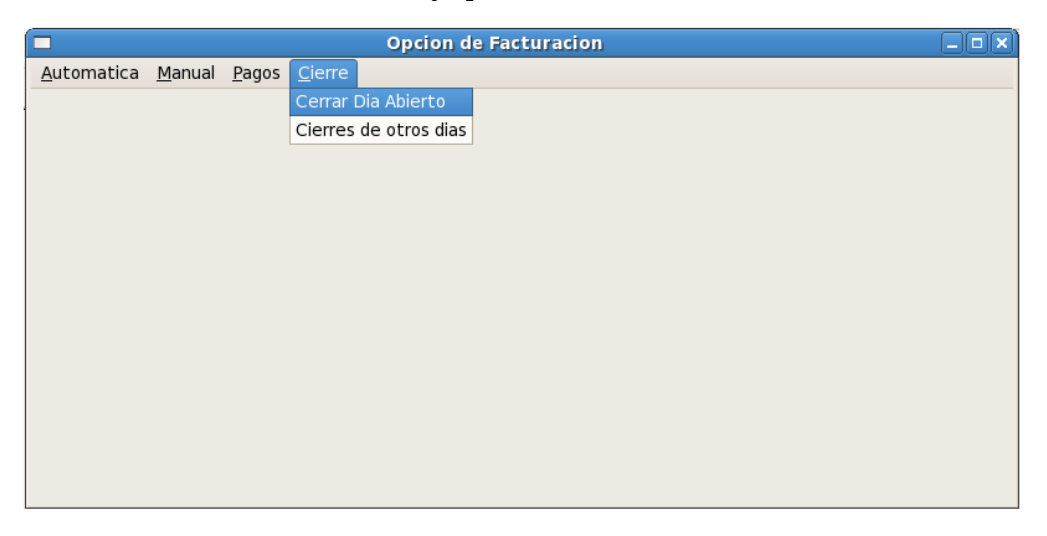

La opción de cierre de día abierto permite realizar el cierre o pre visualizar el reporte de cierre de día.

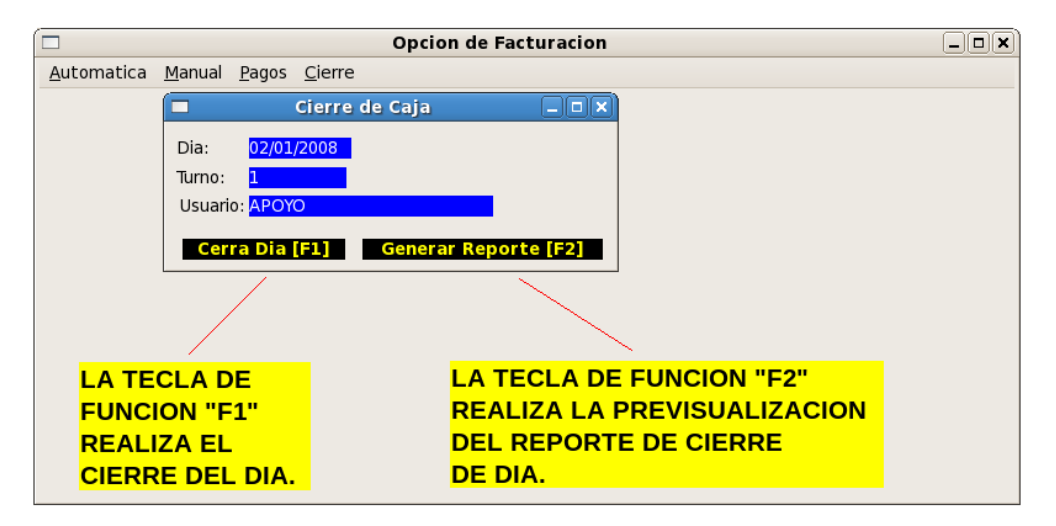

El reporte de cierre de día es el siguiente:

| Reporte Reporte                                                  |              |         |
|------------------------------------------------------------------|--------------|---------|
| REPORTE GENERAL DE CAJA TODOS LOS CAJEROS                        |              | <b></b> |
| Empresa : CONSUELO DIA: Lun. 25                                  | IMPRESION    |         |
| Sucursal: ORBEGOSO VENTAS MES: Julio                             | 02/01/2008   |         |
| Cajero : CAJERO 01 AÑO: 2011                                     | 10:14:22 AM  |         |
| U\$: 2.6800                                                      |              |         |
|                                                                  |              |         |
| A. TOTAL GENERAL X VENTAS :                                      | 3,710.85     |         |
| <pre>&gt; FACTURAS AUTOMATICAS - Serie 001 S/. 1,910.45</pre>    |              |         |
| > FACTURAS MANUALES - Serie 003 S/. 105.00                       |              |         |
| > BOLETAS MANUALES - Serie 002 S/. 39.70                         |              |         |
| > BOLETAS AUTOMATICAS - Serie 001 S/. 1,636.70                   |              |         |
| > TICKETS MANUALES - Serie 001 S/. 19.00                         |              |         |
|                                                                  |              | _       |
| B. PRESTAMOS U OTROS INGRESOS                                    | 330.00       |         |
|                                                                  |              |         |
| C.TOTAL EGRESOS:                                                 | 413.60       |         |
| D. SALDO BRUTO EN CAJA:                                          | 3,627.25     |         |
|                                                                  |              |         |
| E. TARJETA.CR: CHEQUES CONSUM.PER                                |              |         |
| 0.00 0.00 0.00                                                   |              |         |
|                                                                  |              |         |
|                                                                  |              |         |
| F. EFECTIVO LIQUIDO EN CAJA:                                     | 3,627.25     |         |
|                                                                  |              |         |
| B/001_0030155=***26 50 F/001_0010261=***25 20 B/001_0030144=**** | 3 00         |         |
| F/001_0010254=****4 80 B/001_0030202=****5 20 B/001_0030212=***1 | 9.80         |         |
| B/001-0030135=***25.30                                           |              |         |
| ******* TOTAL EXONERADAS>: 2433.90 Fact: 1405.50 F               | ole: 1028.40 | Tic     |
|                                                                  |              |         |
|                                                                  |              |         |
|                                                                  |              |         |
|                                                                  |              |         |
|                                                                  |              |         |

#### 3.1.9 Cierre de Otros Días.

A través de esta opción se puede visualizar los reportes de cierre de día de fechas pasadas,

| 🗖 Opc                               | ion de Facturacion      |  |
|-------------------------------------|-------------------------|--|
| Visualizar Cierres de Caja          |                         |  |
| Dia: ////                           |                         |  |
| Turno: 1                            |                         |  |
| Usuario: APOYO                      |                         |  |
| Imprimir Reporte[E1] Generar Report | te [E2]                 |  |
|                                     |                         |  |
|                                     |                         |  |
|                                     |                         |  |
| LA TECLA DE FUNCION                 | LA TECLA DE FUNCION     |  |
| "F1" IMPRIME EL REPORTE.            | "F2" MUESTRA EL REPORTE |  |
|                                     | EN PANTALLA.            |  |
|                                     |                         |  |
|                                     |                         |  |
|                                     |                         |  |
|                                     |                         |  |

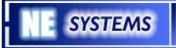

#### 3.2 Configuración

La opción de "Configuración" permite determinar los parámetros de las impresoras para Caja y sobre la "Numeración de Documentos de Venta".

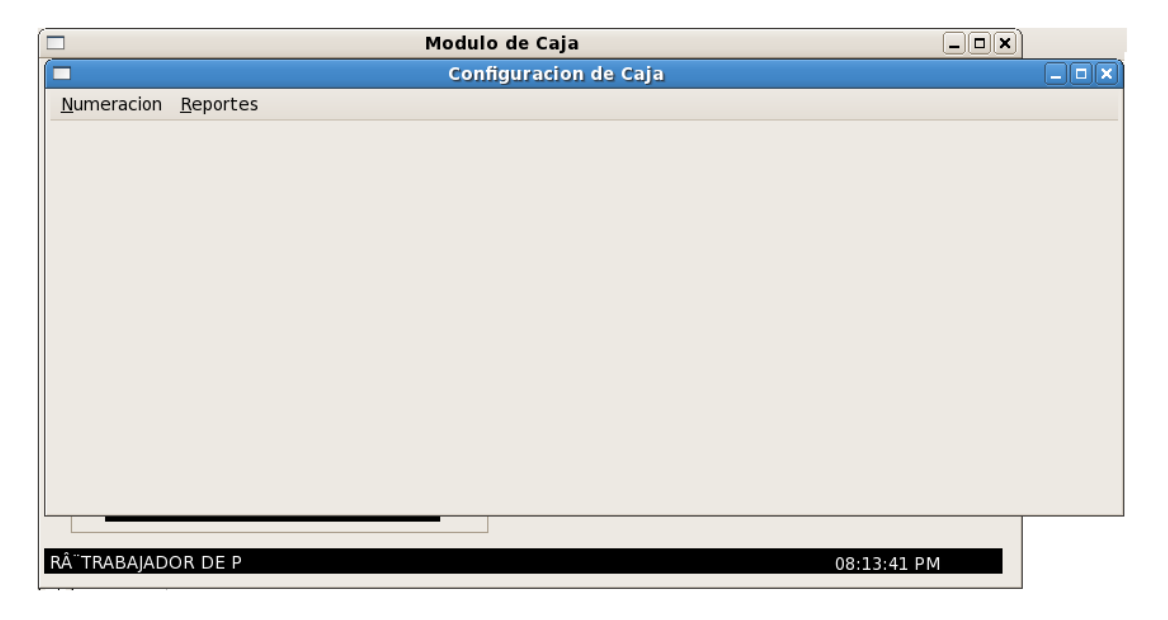

#### 3.2.1 Numeración de Documentos.

La opción de "Numeración de Documentos" permite definir cual es el siguiente numero sera impreso, esto con la finalidad de guardar una correlación entre los documentos físicos que imprime el Sistema y los números de documentos que se están guardando en el Sistema.

La opción de "Numeración de Documentos" permite trabajar con los documentos de tipo "Factura de Venta", "Boleta de Venta" y "Ticket de Venta" donde se deberá indicar la serie, numero actual y si esta o no habilitado el documento para utilizarse desde las opciones de facturación

|                                          | Numeracion de Documentos                |            |
|------------------------------------------|-----------------------------------------|------------|
| NUMERACION                               | DE DOCUMENTOS DE VENTA EN CAJA          |            |
| Caja: 1 - CAJERO<br>Direccion IP: 192.10 | Almacen: 11 - VENTAS<br>58.1.150        |            |
| FACTURAS DE                              | VENTA:                                  |            |
| Serie: 001 N                             | lumero Actual: 10276 Activo: Si         | •          |
|                                          | lumero para la siguiente factura: 10277 |            |
| BOLETAS DE V                             | ENTA:                                   |            |
| Serie: 001 N                             | lumero Actual: 30218 Activo: Si         | ~          |
|                                          | lumero para la siguiente boleta: 30219  |            |
| TICKETS DE VE                            | ENTA:                                   |            |
| Serie: 001 N                             | Jumero Actual: 14 Activo: Si            | ~          |
|                                          | Numero para el siguiente ticket: 15     |            |
| [F8] - Guardar Cam                       | nbios [ESC                              | C] - Salir |

La tecla de función "F8" permite guardar la configuración en el Sistema.

## **3.2.2 Impresoras Matriciales.**

Esta opción permite definir cuales van a ser las impresoras matriciales a usarse desde las opciones de facturación

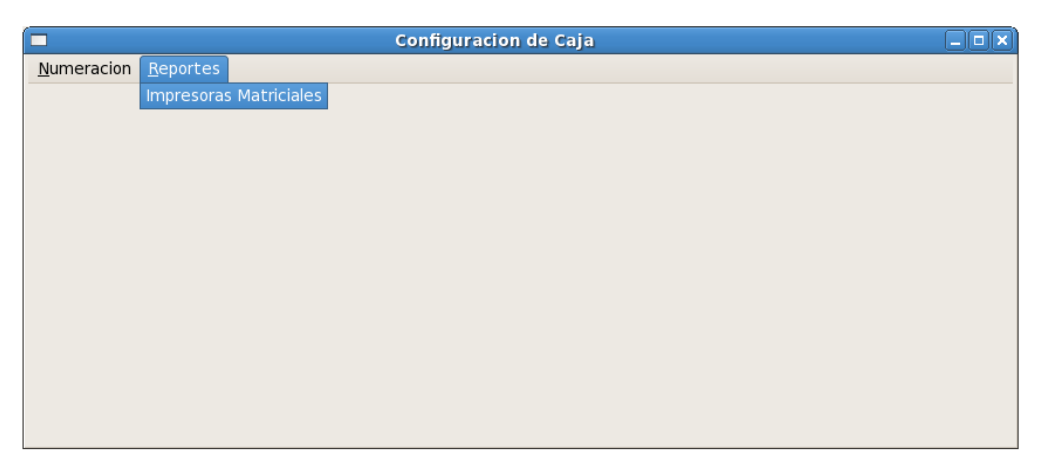

El Sistema permite configurar hasta 3 impresoras matriciales para el Modulo de Caja y Facturación

|                                    | Impresoras Matr  | riciales | _ <b>_ _ _ _</b> |  |
|------------------------------------|------------------|----------|------------------|--|
| Impresoras Matriciales del Sistema |                  |          |                  |  |
| Impresora                          | Descripcion      | Valor    | Activo           |  |
| vensys.impresora_textoA            | Epson LX 300     | LPT1     | Si               |  |
| vensys.impresora_textoB            | Impresora LX 810 | LPT2     | Si               |  |
| vensys.impresora_textoC            | Impresora XXX    | LPT3     | Si               |  |
| [F9] - Modificar                   |                  |          | [ESC] - Salir    |  |

A través de la tecla de función "F9" se puede realizar la modificación de la configuración de cada una de las impresoras.

#### 3.2.3 Modificación de Impresoras Matriciales.

Se puede realizar la modificación de los valores de las impresoras matriciales del Modulo de Caja mediante la tecla de función "F9" tal como se muestra en la siguiente figura.

|                         | Impresoras Matriciales                     | _ 🗆 🗙         |
|-------------------------|--------------------------------------------|---------------|
| Impresoras Matriciale   | s del Sistema                              |               |
| Impresora               | Impresora Matricial                        | Activo        |
| vensys.impresora_textoA | Modificando Impresora                      | Si            |
| vensys.impresora_textoB | Impresora: vensys.impresora textoA         | Si            |
| vensys.impresora_textoC | Descripcion: Epson LX 300                  | Si            |
|                         | Valor: LPT1                                |               |
|                         | [F8] - Guardar [F9] - Probar [ESC] - Salir |               |
| [F9] - Modificar        |                                            | [ESC] - Salir |

Asimismo se puede realizar una prueba de la configuración enviando texto de prueba a la impresora empleando la tecla de función "F9".